# 신규 등록 (수강예약)

| 1                       | 사천시시선 과리고 다 통한예약시스템       | 1 소간예약 | 대과예약  | 공지사학  | 자주 묻는 직무 |            |                    | _                       | 페이ス                      | 구성 및 기                      | 기능 정의                               |
|-------------------------|---------------------------|--------|-------|-------|----------|------------|--------------------|-------------------------|--------------------------|-----------------------------|-------------------------------------|
|                         |                           |        |       | 0.110 |          |            |                    | 홈 <sup>1</sup><br>1 수강  | 베이지 내<br>1신청 페0          | 상단 "수강<br> 지로 이동            | 예약 " 을 클릭하여<br>합니다.                 |
|                         | 강예약 🖌                     |        |       |       |          |            |                    | 센 <sup>E</sup><br>2 "조: | 선택 및<br>회" 버튼을           | 중분류/소·<br>· 클릭합니            | 분류 선택 후<br>다.                       |
| <b>수강예약</b><br><br>우주항공 | 공국민체육센터 ▶ 수영 ▶ 자유수        | g      |       |       | •        |            |                    | 조<br>3 목<br>수<br>2      | 회 시 설정<br>에 노출되<br>신청을 합 | 한 필터에<br> 며 "접수혀<br>합니다. (다 | 해당하는 강좌가 ㅎ<br>하기" 버튼을 클릭히<br>음 페이지) |
| 대분                      | 류                         | 중분류    | 소분류   |       |          |            |                    |                         |                          |                             |                                     |
| 선택                      |                           | 선택     | 선택    |       |          |            |                    |                         |                          |                             |                                     |
| 우주형                     | 항공국민체육센터                  | 수영     | 자유수영  |       |          |            |                    |                         |                          |                             |                                     |
| 사천시                     | 시실내수영장                    | 헬스     | 강습수영  |       |          |            |                    |                         |                          |                             |                                     |
|                         |                           | 탁구     | 아쿠아로빅 |       |          |            |                    |                         |                          |                             |                                     |
| L                       |                           | `      |       |       |          |            |                    |                         |                          |                             |                                     |
|                         |                           |        |       |       | 3        |            |                    |                         |                          |                             |                                     |
|                         |                           |        |       | 2     | 번호       | 센터         | 강좌명 요일/시           | 1간 정원/신청                | 신 대상                     | 강사명                         | 신청                                  |
| 강좌명                     | 강좌명을 입력하세요.               |        | 초기화   | 조회    | 1        | 우주항공국민체육센터 | 자유수영 원화수<br>06:00~ | 록금 10,000/<br>19:20     | 누구나                      | 미지정                         | 접수하기                                |
| ※ 분류명                   | 병을 모두 선택하여야 정보를 확인할 수 있습니 | 다.     |       |       |          |            | <b>3</b>           |                         |                          |                             |                                     |
|                         |                           |        |       |       |          |            |                    |                         |                          |                             |                                     |

|   | 수강예약      |               |                |                         |
|---|-----------|---------------|----------------|-------------------------|
|   |           | 신청기간 202      | 5-01-082025-01 | -08                     |
|   |           |               |                |                         |
|   | 0484C 840 | •             | रामश           | 지유수영 🕨 1개월              |
|   |           |               | 운영센터           | 우주성공국면체육센터 /            |
|   |           |               | 시간/요설          | 06:00 ~ 19:20 / 왕배수육공   |
|   |           | ~ 사채지지서 고머고 다 | 2948           | 474                     |
|   |           | - 27          | 공사명            | गाम् स                  |
|   |           |               | 접수병석           | 선책원수                    |
|   |           |               | 수경기간           | 2025-01-09 ~ 2025-02-08 |
|   |           | 1/1           | 신성인원/정원        | 176 / 10,000            |
|   |           |               |                |                         |
| 2 | 수강기간 선택   |               |                |                         |
|   | સવ        | 성표명           | 웹 수경료          | 수랑기간                    |
|   |           | 10.000        | 11.000.00      | 140                     |

| 6 | i al | 성물명          | 웹 수경교     | 수경기간 |
|---|------|--------------|-----------|------|
|   | 8    | 자유수영(성언)     | 55,000 24 | 1499 |
| 0 | 0    | 자유수영(청소년)    | 45,000 2  | 149  |
| 0 | 0    | 자유수영(어린이,광로) | 35,000 2  | 1/02 |
| L |      |              |           |      |

### ◎ 실 수강자

♠ +8999

v

| 전액 | 접수 가능 여부 | 수경자명 | 구분 | 생년월일 |
|----|----------|------|----|------|
| 8  | 신행가능     |      | 본면 |      |

#### <온라면 접수의원 요금감면 적용 안내>

3. 다금 전반에는 성한 전에 전자
 1. 기사신간 아파 관련 조건 시작에서 사실 방문
 2. 지사신간 아파 관련 조건 시작에서 사실 방문
 3. 전쟁 요년 가고 관계
 2. 지사간 아파 관계 시 수권신방에 지도 하는 지나므고, 반드시 시간 내 관계 반교를 당부 드랍니다.
 2. 지사간 아파 관계 시 수권신방에 지도 하는 지사간 아파 방문 경제
 2. 지사간 아파 관계 시 수권신방 지도 가지 다 방문 경제
 2. 지사간 아파 관계 시 수권 방문 가지 도 하는 것이다.
 (배구전 관계 관계 시 관련 방문 가지 다 하는 것이다.
 (배구전 관계 사람이 지도 가지 다 하는 것이다.

운의사항은 055-831-1740(사천사실에수영정)055-831-1340(우주향공국인체육센터)으로 연락주시면 자세히 안내드러왔습니다.

| ◦ 수강기 | 간 선택 |
|-------|------|
|-------|------|

\_\_\_\_\_

< .

| 선택         | 상품명          | 월 수강료   | 수강기간 |
|------------|--------------|---------|------|
| ۲          | 자유수영(성인)     | 55,000원 | 1개월  |
| 0          | 자유수영(청소년)    | 45,000원 | 1개월  |
| $\bigcirc$ | 자유수영(어린이,경로) | 35,000원 | 1개월  |
|            |              |         |      |

| 3 수강자 |          |      |    |            |
|-------|----------|------|----|------------|
| 선택    | 접수 가능 여부 | 수강자명 | 구분 | 생년월일       |
| ۲     | 신청가능     | 이건   | 본인 | 1996.02.28 |
|       |          |      |    |            |

| • 수강기간 선택    | 1            |      |         |            |
|--------------|--------------|------|---------|------------|
| 선택           | 상품명          | 9    | 월 수강료   | 수강기간       |
| $\bigcirc$   | 자유수영(성인)     | 9    | 55,000원 | 1개월        |
| ۲            | 자유수영(청소년)    | 4    | 45,000원 | 1개월        |
| $\bigcirc$   | 자유수영(어린이,경로) | 3    | 35,000원 | 1개월        |
| 3<br>9 월 수강자 |              |      |         |            |
| 선택           | 접수 가능 여부     | 수강자명 | 구분      | 생년월일       |
|              | 연령 제한        | 이건   | 본인      | 1996.02.28 |

# 1 현재 신청 중인 강좌에 대한 상세 정보 확인이 가능합니다. 2 해당 강좌에 대해 월 수강료를 선택하여 결제하도록 합니다.

페이지 구성 및 기능 정의

3 2 3 불가하도록 실수강자 영역이 비활성화됩니다

수령선영

| 취소 |  |
|----|--|

| 수강신청내역             |                            |                             |          |         |             |         |                 |            |                 |       |     |            |   | 페이지 구성 및 기능 정의                        |
|--------------------|----------------------------|-----------------------------|----------|---------|-------------|---------|-----------------|------------|-----------------|-------|-----|------------|---|---------------------------------------|
| ● 수강 정보            |                            |                             |          |         |             |         |                 | - I        |                 |       |     |            |   |                                       |
| 센터명                | 강좌명                        | 수강기간 개월                     | 실수강자     | 강좌단가(원) | 전체금액(원)     | 할인금액(원) | 결제금액(원)         |            |                 |       |     |            | 1 | 현재 결제 하는 강좌에 대한 정보가<br>노출됩니다.         |
| 우주항공국민체육센터         | 자유수영 🕨 1개월                 | 2024-12-24~ 1<br>2025-01-23 | 이건       | 55,000  | 55,000      | c       | ) 55,000        |            |                 |       |     |            |   |                                       |
|                    | 합계                         |                             |          |         | 55,000      | C       | 55,000          |            |                 |       |     |            |   |                                       |
| 2                  |                            |                             |          |         |             |         |                 |            |                 |       |     |            | 2 | 적용되는 할인 사유가 있는 경우 해당 할인<br>내용이 노축됩니다  |
| ○ 할인 정보            |                            |                             |          |         |             |         |                 |            |                 |       |     |            |   |                                       |
| 센터명                | 강좌명                        | 실수강지                        | 할        | 인사유     | 할인률         | ģ       | <u>받</u> 인금액(원) |            |                 |       |     |            |   |                                       |
|                    |                            | 할인 내역이 없습니다.                |          |         |             |         |                 | -          |                 |       |     |            |   | 학의 사유가 적용되는 경우 학이금앤을 2번               |
|                    |                            |                             |          |         |             |         |                 | <b>ن</b> ـ |                 |       |     |            | 3 | 영역에서 함께 확인 가능합니다.                     |
| o 결제 정보            |                            |                             |          |         |             |         |                 | -          |                 |       |     |            |   |                                       |
| 결제방법               | ◉ 신용카드                     |                             |          |         |             |         |                 | _          |                 |       |     |            |   | 이후 결제하기 클릭 시 카드 결제를 위한                |
| E-mail             |                            |                             |          |         | 3<br>• 할인 ? | 정보      |                 |            |                 |       |     |            |   | 팝업장이 노출되며 결제가 가능합니다.                  |
| 승대저희배승             | 010 2165 0228              |                             |          |         |             | 센터명     | 강좌              | B          | 실수강자            | 할인사유  | 할인률 | 할인금액(원)    | 4 | *할인대상자 안내*<br>- 하이 대사자느 "스가시처"까지 와르 ㅎ |
| · 뉴네인확인포           | 010-2103-0220              |                             |          |         | 사천시         | 실내수영장   | 테스트강좌(          | 신청불가)      | 이건<br><b>합계</b> | 국가유공자 | 50% | 500<br>500 |   | 24시간 이내에 감면 증빙 지참하여 현장에서              |
| ※ 결제성공내역은 개별연락(E-m | nail, SMS)를 통하여 안내합니다. 반드시 | 이 유효한 정보(E-mail, 휴대 전       | 화번호)를 기입 | 하시기 바랍! | ц다.         |         |                 |            |                 |       |     |            |   | 결제 진행.<br>- 할인 미대상자는 이어서 "결제하기" 진행    |

| 수강신<br>1 | 청내역  |          | <br>        | 셴                       | 터 선택 :    | 전체보기   | ¥_         | 검색  |
|----------|------|----------|-------------|-------------------------|-----------|--------|------------|-----|
|          |      | 수강 신청 현황 | 수강 이력 한     | 변황                      |           | 수강 횐   | 불 현황       |     |
| 번호       | 상태   | 접수센터     | <br>강좌명     | 수강기간                    | 수강자       | 수강료(원) | 접수일자       | 재등록 |
| 1        | 이용대기 | 사천시실내수영장 | 테스트강좌(신청불가) | 2025-01-01<br>2025-01-3 | ~ 이건<br>I | 500원   | 2024-12-23 |     |
|          |      |          | 1           |                         |           |        |            |     |

| ○ 실수강자 |                                                    |                                                          |                                                                                  |                                                                                                    |                                                                                                    |
|--------|----------------------------------------------------|----------------------------------------------------------|----------------------------------------------------------------------------------|----------------------------------------------------------------------------------------------------|----------------------------------------------------------------------------------------------------|
| 상태     | 수강자명                                               | 가족관계                                                     | 성별                                                                               | 생년월일                                                                                                 | 접수일자                                                                                                    |
| 이용대기   | 이건                                                 | 본인                                                       | 남자                                                                               | 1996-02-28                                                                                           | 2024-12-23                                                                                                    |
|        | <ul> <li>실수강자</li> <li>상태</li> <li>이용대기</li> </ul> | 실수강자           상태         수강자명           이용대기         이건 | 실수강자           상태         수강자명         가족관계           이용대기         이건         본인 | 실수강자         상태         수강자명         가족관계         성별           이용대기         이건         본인         남자 | 실수강자         상태         수강자명         가족관계         성별         생년월일           이용대기         이건         본인         남자         1996-02-28 |

## ○ 할인 내역

|       | 할인구분                |          | 할인율  |      | 할인금액 | 1      |
|-------|---------------------|----------|------|------|------|--------|
|       | 국가유공자               |          | 50%  |      | 500  |        |
| 2     |                     |          |      |      |      |        |
| 결제 정보 |                     |          |      |      |      |        |
| 결제상태  | 승인일시                | 승인번호     | 지불수단 | 구분   | 결제금액 | 영수증    |
| 결제완료  | 2024-12-23 13:28:39 | 00760777 | 현대카드 | 카드   | 500  | 영수증 출력 |
| 실세된묘  | 2024-12-23 13:28:39 | 00/60/// | 연내카드 | 715  | 500  | 946    |
|       |                     | 목록으로     | 2    | 결제취소 |      |        |

|   | 페이지 구성 및 기능 정의                                                               |
|---|------------------------------------------------------------------------------|
| 1 | 결제 완료 후<br>마이페이지 〉 내 예약 관리 〉 수강신청내역의<br>수강이력현황에서 결제한 강좌 목록 확인이<br>가능합니다.     |
| 2 | 1번 강좌 목록 중 특정 강좌를 클릭하여 상세<br>내역 확인 시 하단에서 결제 정보를 확인<br>가능하며 영수증 출력 역시 가능합니다. |
| 3 | 결제 취소 클릭 시 환불 처리가 가능합니다.                                                     |

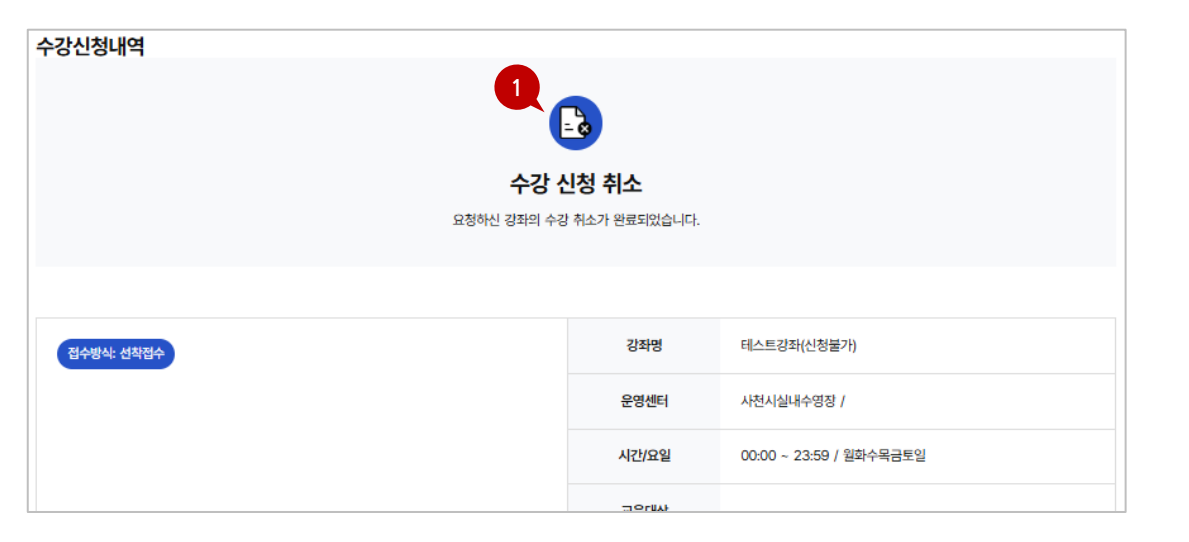

| 수강신<br>2 | 청내역  |          |             | 센터                        | <u> 선택 :</u> | 전체보기   | ¥          | 검색   |
|----------|------|----------|-------------|---------------------------|--------------|--------|------------|------|
|          |      | 수강 신청 현황 | 수강 0        | 력 현황                      |              | 수강 횐   | 불 현황       |      |
| 번호       | 상태   | 접수센터     | 강좌명         | 수강기간                      | 수강자          | 수강료(원) | 접수일자       | 상세보기 |
| 1        | 환불완료 | 사천시실내수영장 | 테스트깅좌(신청불가) | 2025-01-01~<br>2024-12-23 | 이건           | 500원   | 2024-12-23 | 상세보기 |
|          |      |          |             | 1                         |              |        |            |      |

|   | 페이지 구성 및 기능 정의                                                           |
|---|--------------------------------------------------------------------------|
| 1 | 환불 처리 완료 시 화면입니다.                                                        |
| 2 | 환불 완료 후<br>마이페이지 〉 내 예약 관리 〉 수강신청내역의<br>수강환불현황에서 환불한 강좌 목록 확인이<br>가능합니다. |

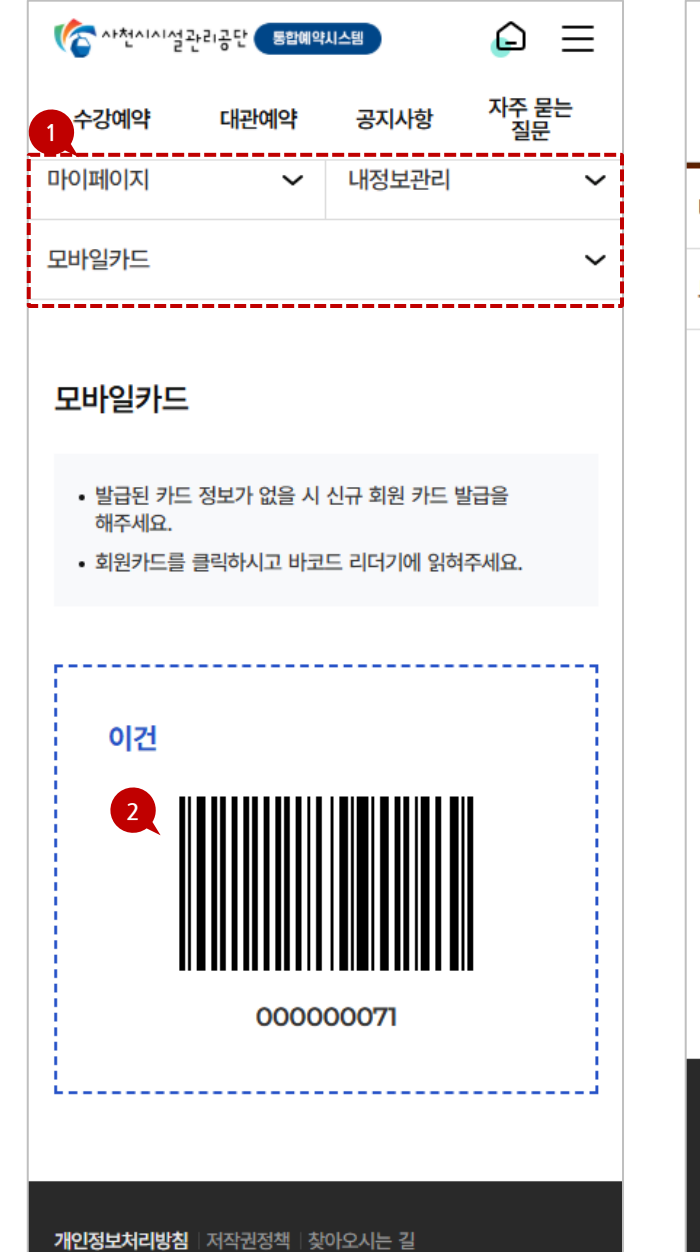

|                                               |             |             |     | ( <b>C</b> |           |        |         |
|-----------------------------------------------|-------------|-------------|-----|------------|-----------|--------|---------|
| 수강예약 대관예약                                     | 공지사항        | 자주 묻는<br>질문 |     | 수강예약       | 대관예약      | 공지사항   | 자주<br>질 |
| ~ 지이페이신                                       | 내정보관리       | ~           | t   | 아페이지       | ~         | 내정보관리  |         |
| 모바일카드                                         |             | ~           | 1   | 모바일카드      |           |        |         |
| 모바일카드                                         |             |             |     | ㅁ바이카ㄷ      |           |        |         |
|                                               |             |             | - [ | 신규카드 성     | 신청        |        |         |
| <ul> <li>발급된 카드 정보가 없을 시<br/>해주세요.</li> </ul> | 신규 회원 카드 발급 | 일           |     |            |           |        |         |
| • 회원카드를 클릭하시고 바코                              | 드 리더기에 읽혀주셔 | ଶ୍ୱାନ୍ଦ.    |     |            |           |        |         |
|                                               |             |             |     | 우주항공       | 국민체육센터    |        | `       |
|                                               |             |             |     |            | 신청        | 하기     |         |
| 박급 되 카드 정                                     |             |             |     |            |           |        |         |
| <u>र</u><br>3                                 | 나드신청        |             |     |            | 신규 키      | 가드신청   |         |
|                                               |             |             |     |            |           |        |         |
| <b>개인정보처리방침</b>   저작권정책   찾                   | 아오시는 길      |             |     | 개인정보처리방침   | 저작권정책   칮 | 아오시는 길 |         |
|                                               |             |             |     |            |           |        |         |

| 1 | 수강 신청 및 결제 완료 후 센터 방문 시<br>마이페이지 〉 내정보관리 〉 모바일카드<br>메뉴를 이용합니다.                          |
|---|-----------------------------------------------------------------------------------------|
| 2 | 노출되는 바코드를 바코드스캐너에 스캔 시<br>정상 입장이 가능합니다.                                                 |
| 3 | 수강신청 전 모바일카드 발급이 안 되어있는<br>상태인 경우 "신규 카드 신청"을 클릭하여<br>수강할 강좌가 있는 센터 선택 후 신청하기를<br>클릭합니다 |

페이지 구성 및 기능 정의

# 감사합니다